## BlackBerry BACKUP Y RESTAURACIÓN

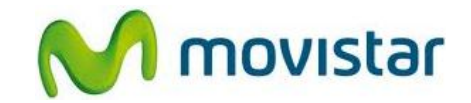

## Pasos para realizar una copia de seguridad (backup) de la agenda

(Las imágenes corresponden a la versión 7 del programa BlackBerry Desktop)

|                                                                                                    | <ol> <li>El programa BlackBerry Desktop<br/>Manager te permite realizar una copia<br/>de seguridad (backup) de tu equipo en<br/>la PC.</li> </ol>                                         |
|----------------------------------------------------------------------------------------------------|----------------------------------------------------------------------------------------------------|
|                                                                                                    | <ol> <li>Se debe instalar en la PC la versión más<br/>reciente del programa BlackBerry<br/>Desktop Manager.</li> <li>Puedes descargarlo desde la página web<br/>de BlackBerry.</li> </ol> |
|                                                                                                    | <ol> <li>Una vez instalado el programa<br/>BlackBerry Desktop Manager, conectar<br/>el celular a la PC utilizando el cable<br/>datos USB.</li> </ol>                                      |
| BlackBerry<br>Desktop Software                                                                                                    | <ol> <li>En la PC abrir el programa BlackBerry<br/>Desktop Manager.</li> </ol>                                                                                                    |
| Origonation       Merramienta       Mutimedia       Packacaciones       Packacaciones       Packaciones       Packaciones       Packaciones       Packaciones       Packaciones       Packaciones       Packaciones       Packaciones       Packaciones       Packaciones | 5. Presionar <b>Realizar copia de seguridad</b> .                                                                                                    |

Servicio Técnico y Gestión de Terminales Movistar Perú

## BlackBerry BACKUP Y RESTAURACIÓN

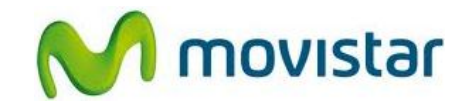

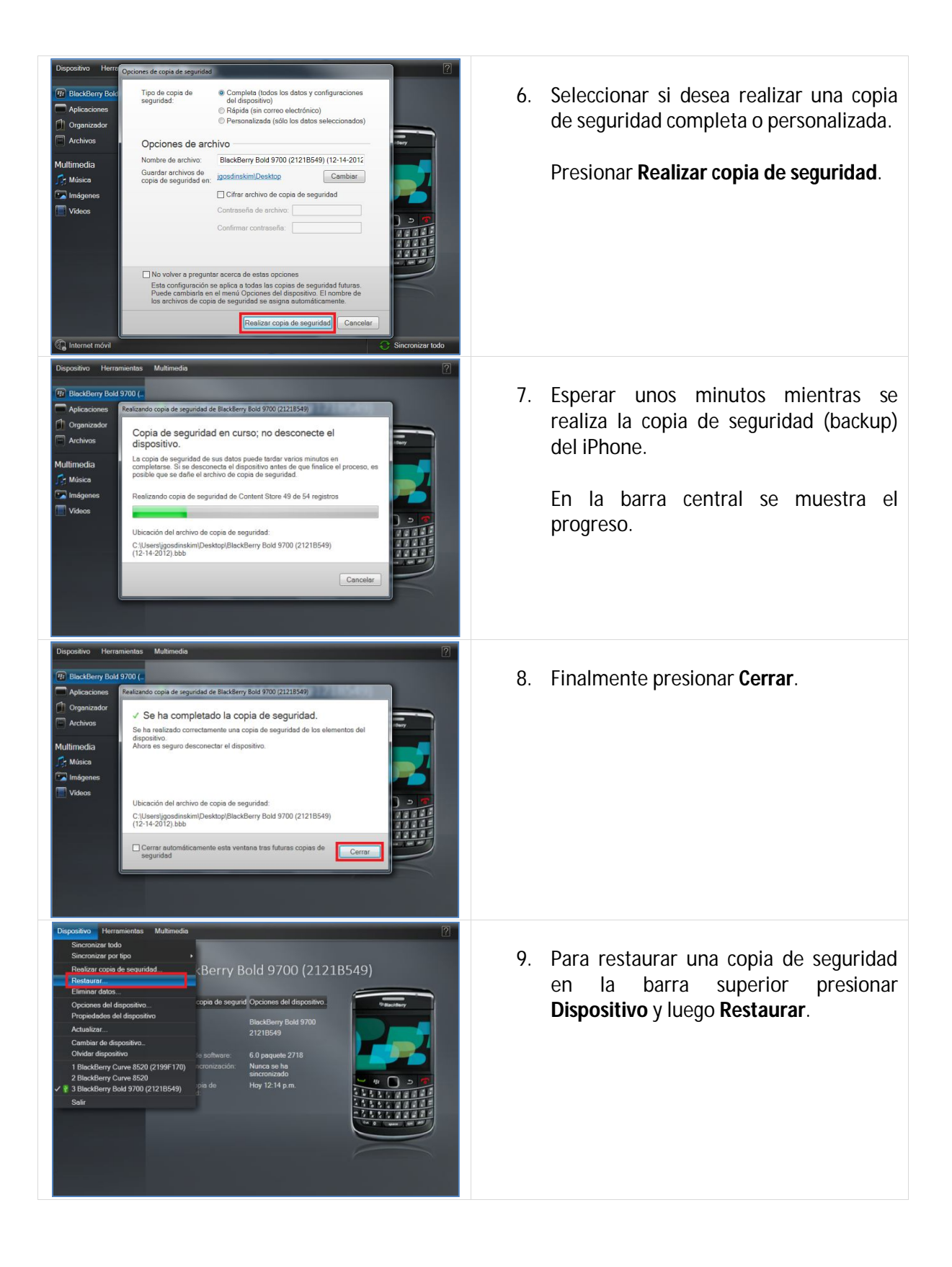

Servicio Técnico y Gestión de Terminales Movistar Perú